# Service Now Guidelines

EXTENSION REQUEST FOR DOCTORAL CANDIDATES

## BEFORE REQUESTING FOR AN EXTENSION, YOU MUST HAVE AN AGREEMENT WITH YOUR SUPERVISOR REGARDING THE TYPE, FINANCING AND DURATION OF THE EXTENSION REQUEST.

To open a doctoral extension request form, you can click on the following link :

https://support.epfl.ch/epfl?id=epfl\_sc\_cat\_item&sys\_id=d261dc0d87bdc6500294c9170cbb3551&sy sparm\_category=4192868a873956502e30c8090cbb35f2

You can also log in with your credentials on <u>https://support.epfl.ch/</u> and access the form by clicking on the following tabs:

Requests / Education / Doctoral candidate / Extension Requests for doctoral candidates

| Ξ | PFL Services & Support          |                                                            |               |                                | My Reque | sts () My Approvals ()        | Services Health | Demo Open a tio | ket |
|---|---------------------------------|------------------------------------------------------------|---------------|--------------------------------|----------|-------------------------------|-----------------|-----------------|-----|
|   |                                 |                                                            |               |                                |          |                               |                 |                 |     |
|   |                                 |                                                            |               | _                              |          | _                             |                 |                 |     |
|   |                                 | How ca                                                     | an we help?   | Search                         |          | Q                             | _               | _               |     |
|   |                                 | Requests                                                   | 0             | Knowledge Bases                | ? Get    | Help                          |                 |                 |     |
|   |                                 | Al requests forms                                          |               | Browse and search for articles | Reque    | at assistance and information |                 |                 | 11  |
|   |                                 | - Rea                                                      | uests         |                                |          |                               |                 |                 |     |
|   |                                 | All reque                                                  | ests forms    |                                |          |                               |                 |                 |     |
|   |                                 |                                                            |               |                                |          |                               |                 |                 |     |
|   |                                 | Al                                                         |               |                                |          |                               |                 |                 |     |
|   |                                 | 🞓 Schools                                                  |               |                                |          |                               | l               |                 |     |
|   |                                 | 📂 Educatio                                                 | on            |                                |          |                               |                 |                 |     |
|   |                                 | 🗄 Developr                                                 | ment and Cons | truction                       |          |                               |                 |                 |     |
|   |                                 | 🏛 Finances                                                 | s             |                                |          |                               |                 |                 |     |
|   |                                 | 🚇 Human F                                                  | Resources     |                                |          |                               |                 |                 |     |
|   |                                 | A Research                                                 | h             |                                |          |                               |                 |                 |     |
|   |                                 | A Security                                                 | and Operation | 5                              |          |                               |                 |                 |     |
|   |                                 | 🖵 Informat                                                 | tion systems  |                                |          |                               |                 |                 |     |
| ~ |                                 | Doctoral candidate                                         |               |                                | Search   |                               |                 | 0               |     |
|   | Home Air Catalogs > Education > |                                                            |               |                                |          |                               |                 |                 |     |
|   | Catalogs                        | Doctoral candidate                                         |               |                                |          |                               |                 | ≔               |     |
| Į | Education                       | Extension Request for                                      | e Doctoral    |                                |          |                               |                 |                 |     |
|   | Categories                      | Service academique<br>Bureau du doctorat<br>Extension reco | ice -         |                                |          |                               |                 |                 |     |
|   | Doctoral candidate              | Oral Exam, Credits or Cano<br>exam                         | didacy        |                                |          |                               |                 |                 |     |
|   | IS-Academia                     |                                                            |               |                                |          |                               |                 |                 |     |
|   | Lecture recording               | view Details                                               |               |                                |          |                               |                 |                 |     |
|   | SAC course proposal             |                                                            |               |                                |          |                               |                 |                 |     |
|   | Virtual desktop for courses     |                                                            |               |                                |          |                               |                 |                 |     |
|   | Educational initiatives         |                                                            |               |                                |          |                               |                 |                 |     |
|   |                                 |                                                            |               |                                |          |                               |                 |                 |     |

Once the form is opened, your academic data will automatically be uploaded in the form:

| Extension Request                                                                                                    | for doctora | Il candidates<br>Dral Exam, Credits or Candidacy exam |  |  |  |
|----------------------------------------------------------------------------------------------------|-------------|-------------------------------------------------------|--|--|--|
| The form is completed by the candidate after discussion and agreement with the thesis supervisors on the type and duration of the extension.<br>This request will next be sent for approval to your thesis supervisor(s), then to the doctoral program and finally to the doctoral school. |             |                                                       |  |  |  |
| * Indicates required                                                                                                    |             |                                                       |  |  |  |
| * This request is for                                                                                                    |             | Accreditation                                         |  |  |  |
| Doctoral Candidate                                                                                                    | ETEST       | • TEST-TEST ·                                         |  |  |  |
| SCIPER                                                                                                    |             |                                                       |  |  |  |
| 123456                                                                                                    |             |                                                       |  |  |  |
| Doctoral candidate name                                                                                                    |             | Doctoral candidate email                              |  |  |  |
| TEST                                                                                                    |             | TEST                                                  |  |  |  |
| Registration date                                                                                                    |             | Credits obtained                                      |  |  |  |
| TEST                                                                                                    |             | TEST                                                  |  |  |  |
| Doctoral program                                                                                                    |             | Thesis laboratory                                     |  |  |  |
| TEST                                                                                                    |             | TEST                                                  |  |  |  |
| Is external student?                                                                                                    |             |                                                       |  |  |  |
| TEST                                                                                                    | Ŧ           |                                                       |  |  |  |
| Thesis director                                                                                                    |             | Thesis director email                                 |  |  |  |
| TEST                                                                                                    | <b>v</b>    | TEST                                                  |  |  |  |
| * Extension request for                                                                                                    |             |                                                       |  |  |  |
|                                                                                                    |             |                                                       |  |  |  |

### You will then be able to select the type of doctoral extension you are requesting:

| *Extension request for |   |
|------------------------|---|
| Select                 | * |
|                        | 8 |
| Select                 |   |
| Candidacy Exam         |   |
| Credits                |   |
| Oral Exam              |   |

#### 1. CANDIDACY EXAM EXTENSION REQUEST

\*Extension request for

| Candidacy Exam                                          |                       | Ψ |
|---------------------------------------------------------|-----------------------|---|
| Reason(s) for the extension request                     |                       |   |
|                                                         |                       |   |
| 'New deadline                                           | Deadline extension of |   |
| YYYY-MM-DD                                              |                       |   |
| I have already been granted a Candidacy exam extension  |                       |   |
| etailed calendar for the planification of the redaction |                       |   |
|                                                         |                       |   |
|                                                         |                       |   |

Please fill in the reasons for the extension and your new deadline.

The number of days requested for the extension will automatically add up.

If you have already been granted a Candidacy exam extension before completing this one, please tick the box.

You cannot submit the request if the compulsory fields are not completed.

Some fields are not indicated as compulsory but can be required by your doctoral program.

If your doctoral program requires a detailed calendar for the planification of the redaction, please fill in the last box.

If you wish to add attachments to your request, you can do so by clicking on "Add attachments"

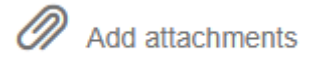

You can then select a file to upload or directly drag it into the attachment box.

Once the request is filled, you can submit it by clicking on the submit button at the top right of the form:

Submit

This request will next be sent for approval to your thesis supervisor(s), then to the doctoral program and finally to the doctoral school.

If this request is accepted, you will receive a confirmation email with the details of the extension.

If this request is refused, you will be notified by email.

You may receive reminders if they don't approve the request straightaway. These reminders are informational and require no action from you.

#### 2. CREDITS EXTENSION REQUEST

| *Extension request for                         |                       |   |
|------------------------------------------------|-----------------------|---|
| Credits                                        |                       | • |
| *Reason(s) for the extension request           |                       |   |
|                                                |                       |   |
| *New deadline                                  | Deadline extension of |   |
| YYYY-MM-DD                                     |                       |   |
| I have already been granted a Credit extension |                       |   |
| *Registered courses in the study plan          |                       |   |
|                                                |                       |   |
| Credit acquisition plan                        |                       |   |
|                                                |                       |   |
|                                                |                       |   |

Please fill in the reasons for the extension, your new deadline and the registered courses in your study plan.

The number of days requested for the extension will automatically add up.

If you have already been granted a Credit extension before completing this one, please tick the box. This only applies to Credit extension requests. You do not need to tick the box if you have been granted another extension.

Some fields are not indicated as compulsory but can be required by your doctoral program.

If your doctoral program requires a credit acquisition plan, please fill in the last box.

If you wish to add attachments to your request, you can do so by clicking on "Add attachments"

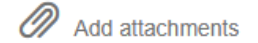

You can then select a file to upload or directly drag it into the attachment box.

Once the request is filled, you can submit it by clicking on the submit button at the top right of the form:

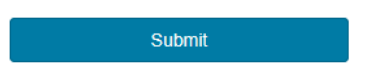

This request will next be sent for approval to your thesis supervisor(s), then to the doctoral program and finally to the doctoral school.

If this request is accepted, you will receive a confirmation email with the details of the extension.

If this request is refused, you will be notified by email.

You may receive reminders if they don't approve the request straightaway. These reminders are informational and require no action from you.

#### 3. ORAL EXAM EXTENSION REQUEST

| Oral Exam                                     |                       | * |
|-----------------------------------------------|-----------------------|---|
| Reason(s) for the extension request           |                       |   |
|                                               |                       |   |
| New deadline                                  | Deadline extension of |   |
| YYYY-MM-DD                                    |                       |   |
| I have already been granted an Oral exam exte | ension                |   |
| Credit acquisition plan                       |                       |   |
|                                               |                       |   |
|                                               |                       |   |
|                                               |                       |   |

Please fill in the reasons for the extension and your new deadline.

The number of days requested for the extension will automatically add up.

If you have already been granted an Oral exam extension before completing this one, please tick the box. This only applies to Oral exam extension requests. You do not need to tick the box if you have been granted another extension (Credits or Candidacy Exam).

Some fields are not indicated as compulsory but can be required by your doctoral program.

If your doctoral program requires a credit acquisition plan and/or a detailed calendar for the planification of the redaction, please fill in the last box.

If you are requesting an extension after 5 years of study, you will be asked to provide additional information with your request (reasons, objectives, deadlines):

\*Additional requirements for extension beyond 5 years

Please note that extension requests that are made 5 years after enrolment (= already 12 months of extension have been granted before):

- · Should not be of a duration longer than 6 months
- Must explain clearly the reasons for the delay (e.g., if something happened, if there was a long internship, if something went wrong in the research work or was unexpected, a long illness, data collection took longer, etc.)
- Must include several intermediary objectives and deadlines, resulting in an oral exam before the end of the extension

Cdoct 134 (Sep. 2021)

If you wish to add attachments to your request, you can do so by clicking on "Add attachments"

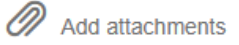

You can then select a file to upload or directly drag it into the attachment box.

Once the request is filled, you can submit it by clicking on the submit button at the top right of the form:

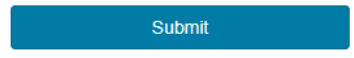

This request will next be sent for approval to your thesis supervisor(s), then to the doctoral program and finally to the doctoral school.

If this request is accepted, you will receive a confirmation email with the details of the extension.

If this request is refused, you will be notified by email.

You may receive reminders if they don't approve the request straightaway. These reminders are informational and require no action from you.

**Please verify the information in the request**. If you notice a field contains an error, you can notify us by writing a message in the comments section associated with the request:

| Type your message here                                                                                                   |       | Send                                                                                                    |
|----------------------------------------------------------------------------------------------------|-------|----------------------------------------------------------------------------------------------------|
|                                                                                                    | AR    | TEST STUDENT<br>2025-02-18 11:00:54 <sup>©</sup> 1m ago .<br>Additional Comments(comments)                                                                                        |
|                                                                                                    |       | Hello,<br>The number of credits seems to contain an error. My<br>actual number of credits is 12 instead of 6.<br>Can you please modify this information?<br>Best,<br>Test Student |
| System<br>2025-02-18 10:59:15 ③ 3m ago 。<br>Additional Comments(comments)<br>THESIS DIRECTOR has been asked for approval | s     |                                                                                                    |
|                                                                                                    | AR    | <b>TEST STUDENT</b><br>2025-02-18 10:59:12 ③ 3m ago                                                                                                    |
|                                                                                                    | Start | NTIMU400713 Created                                                                                                    |

We will then be able to apply the modifications to the incorrect data if it is applicable.